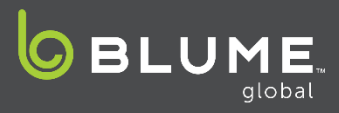

New functionality has been added to allow you to process the missing ingate for your MatchUP loads to complete the move. Please refer to this reference guide for the steps on how to complete this process.

- 1. Select the usage in question that must be in Destination Street status.
- 2. Click the Other Actions dropdown and select "Ingate Empty"

| race | e    | Vie      | w Available | Cancel Reservation | 1      | Interchange    | Cancel | Interchange         | Rail E   | Bill 🕶  | Other Actions 🕶             |
|------|------|----------|-------------|--------------------|--------|----------------|--------|---------------------|----------|---------|-----------------------------|
|      |      |          |             |                    | Status |                |        |                     |          |         | REZ Tracking # Verification |
| T    | Pre. | <b>T</b> | 🗘 Asset 🝸   | ▲ REZ Tracking # 🕇 |        |                | T      | 🕈 🗘 Status Date/Tir |          | 🕆 Statu | Create A Rail Bill          |
| Г    | коси |          | 415403      | HM40G02406         | Dest   | ination Street |        | 03/01/2021 23       | 3:36 PST | 14 hour | Ingate Empty                |

- 3. You will then be provided with a popup window to select the Ingate Date and location
  - a. While the location should auto populate you will need to select the Ingate Date
  - b. Please note the date and time of the ingate **MUST** be after the time of outate
- 4. Then click the Add button to create the ingate

| Add Ingate Event  | ×                          |
|-------------------|----------------------------|
|                   | * indicates required field |
| Ingate Date *     | 03/02/2021 00:30           |
| Ingate Location * | Oakland DRP Return         |
|                   | Add Cancel                 |

- 5. The status of the usage will now show complete
- Things to note:
  - The usage must be in Destination Street Status
  - You can back date the ingate, but it must be after the time of the outgate
  - You can determine the time of outgate for a move in Destination Street status by the Status Date/Time column
  - For any questions please contact <u>response@blumeglobal.com</u>